## How To Connect on macOS

| 1 | Op                                                   | en your wireless connections via the taskbar icon. 🛛 😭 🥌 🖾 🖘 🔍 ല                                                                                                    |  |
|---|------------------------------------------------------|----------------------------------------------------------------------------------------------------|--|
| 2 |                                                      | lect "GauchoNet_Secure."<br>Wi-Fi On<br>Turn Wi-Fi Off<br>SauchoNet<br>SauchoNet_Guest<br>GauchoNet_Secure                                                                                                    |  |
|   | Inp                                                  | Mode: Automatic                                                                                                    |  |
|   | 2<br>3                                               | Enter username: <u>yourmeid@mcccd.org</u> Username: Username: Username: Username: Show password Show password Remember this network                                                                                                    |  |
|   | 4<br>Yo<br>ord                                       | Select "Join"<br>The may get a certificate warning during your first connection attempt. You will need to "trust" the certificate in ler to connect:                                                                                                    |  |
| 3 | 2                                                    | Select continue.          Verify Certificate         Verify Certificate |  |
|   | 3                                                    | Click "Update Settings."                                                                                                    |  |
| 4 | 4 I ou should now be connected to GauchoiNet_Secure. |                                                                                                    |  |